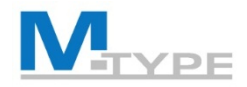

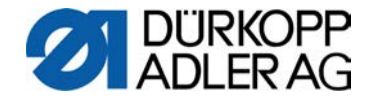

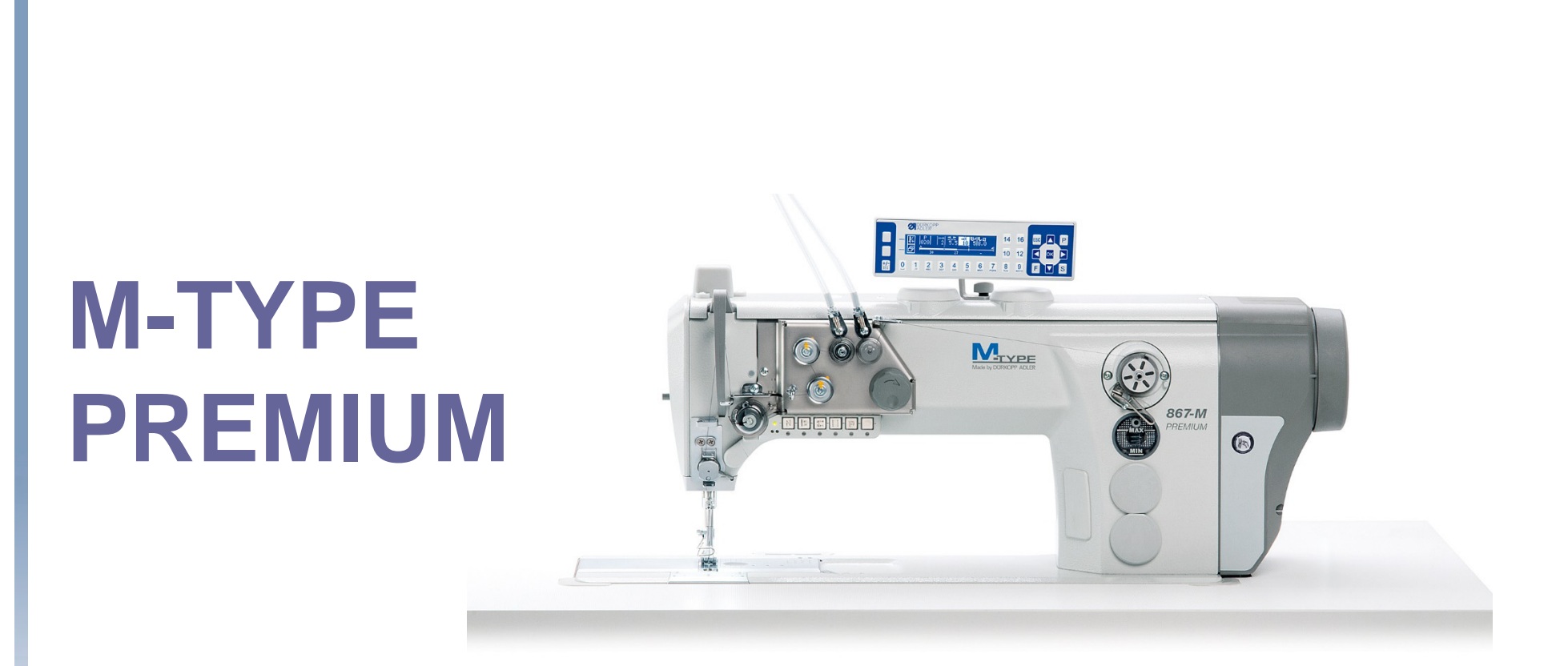

# USER TRAINING

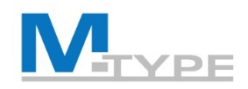

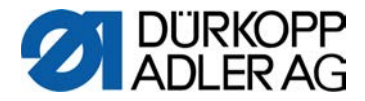

#### Agenda Operator Training - 2 days (DAY 1)

| 09:00 - 09:15 | Introduction, Overview of training program                                          |
|---------------|-------------------------------------------------------------------------------------|
| 09:15 - 10:00 | Presentation of advantages and differences vs traditional machine (CLASSIC)         |
|               | New features and functions                                                          |
|               | Advantages, Opportunities for customer                                              |
| 10:00 - 10:30 | Machine Components                                                                  |
|               | Explication                                                                         |
|               | Differences vs CLASSIC machine                                                      |
| 10:30 - 10:45 | Break                                                                               |
| 10:45 - 12:15 | Push Buttons                                                                        |
|               | • Function Explication                                                              |
|               | Favourite Button                                                                    |
|               | Control Panel OP3000                                                                |
|               | Navigation                                                                          |
|               | Description of panel buttons                                                        |
|               | • Explication of displayed parameters (pictograms), modification of base parameters |
|               | • Exercises                                                                         |
| 12:15 - 13:15 | Lunch                                                                               |

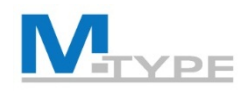

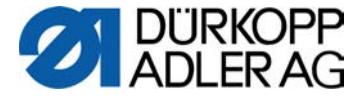

#### Agenda Operator Training - 2 days (DAY 1) **Operating modes, explication** 13:15 - 13:45 Manual Mode: P000 • Navigation in menus • Description and modification of base parameters • Explication of other parameters • Explication and settings of start and end bartack • Explication of the function Fabric Thickness, specific settings • Exercises: Parameter settings, changing between the 1st and 2nd parameter values of base parameters 14:00 - 14:45 Softkey Menu • Navigation in the softkey menu / quick access menu • Explication of functions • Programming the favourite button (assigning a function) 14:45 - 15:00 Break

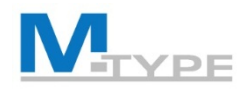

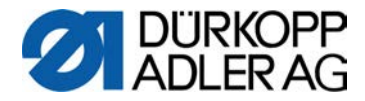

#### Agenda Operator Training - 2 days (DAY 1)

| 15:00 - 16:15 | Automatic Mode                                                                                                    |
|---------------|----------------------------------------------------------------------------------------------------|
|               | <ul> <li>Explication of mode and seam program</li> </ul>                                                                             |
|               | <ul> <li>Advantages / Program selection</li> </ul>                                                                                   |
|               | <ul> <li>Explication of icons displayed</li> </ul>                                                                                   |
|               | <ul> <li>Exercises:<br/>Sewing in automatic mode, select a predefined program, identify and<br/>modify parameter settings</li> </ul> |
| 16:15 - 16:45 | Conclusion, Questions                                                                                                    |

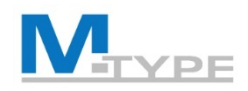

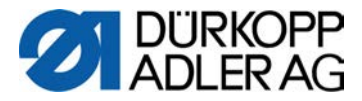

#### Agenda Operator Training - 2 days (DAY 2)

| 09:00 - 09:30 | Recapitulation of the 1st day                                                                                                |
|---------------|----------------------------------------------------------------------------------------------------|
|               | Questions                                                                                                    |
| 09:30 - 10:30 | Edit Mode                                                                                                    |
|               | Activate edit mode                                                                                                    |
|               | Settings of base parameters                                                                                                  |
|               | <ul> <li>Explication of global program parameters</li> </ul>                                                                 |
|               | <ul> <li>Explication of specific parameters in the seam section</li> </ul>                                                   |
|               | <ul> <li>Explication of additional parameters in automatic mode<br/>(Segment End Modes, stitch counting)</li> </ul>          |
| 10:30 - 10:45 | Break                                                                                                    |
| 10:45 - 12:15 | Parameter settings in edit mode                                                                                              |
|               | Base parameter settings                                                                                                    |
|               | <ul> <li>Modification of global program parameters</li> </ul>                                                                |
|               | <ul> <li>Settings of specific parameters in a seam section</li> </ul>                                                        |
|               | Exercises: Modification of parameter settings, sewing in automatic mode, get used to navigation in the different menu levels |
| 12:15 - 13:15 | Lunch                                                                                                    |

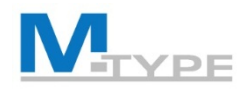

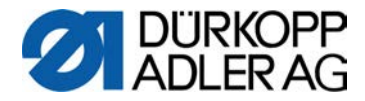

#### Agenda Operator Training - 2 days (DAY 2)

| 13:15 - 14:45 | Programming Mode, creation of programmes                                                                                                    |  |  |
|---------------|----------------------------------------------------------------------------------------------------|--|--|
|               | Create a new program                                                                                                    |  |  |
|               | <ul> <li>Modify all parameter settings, Navigation in the menus</li> </ul>                                                                         |  |  |
|               | • Exercises: Creation of simple programs                                                                                                    |  |  |
| 14:45 - 15:00 | Break                                                                                                    |  |  |
| 14:30 - 15:15 | Programming Mode (cont.)                                                                                                    |  |  |
|               | Exercises:<br>Creation of complex programs comprising multiple seam sections,<br>forward/backward sewing in program, parameter settings in program |  |  |
| 15:15 - 16:15 | Copy and delete programs                                                                                                    |  |  |
|               | Creating programs using teach-in                                                                                                    |  |  |
|               | Exercises: Creation of programs using the teach-in function, parameter settings                                                                    |  |  |
| 16:15 - 16:45 | Conclusion, Questions                                                                                                    |  |  |

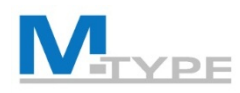

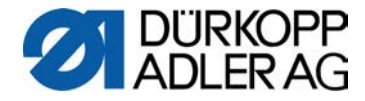

## Why M-TYPE PREMIUM?

- Productivity
  - Higher efficiency due to programming functionality / increased no. of operations per machine.
- Better Quality Results
  - Automatic and more precise adjustment / finer calibration tuning
  - Facility to reproduce parameter settings (more precise results)
  - Impressive new features and settings not feasible with traditional machine
- Saving Time
  - Rapid variation between programs
  - Reduced machine set-up times
- Flexibility
- Positive impact on environment
  - No compressed air needed (except some optional equipment)
- Universal and identical installation of software/programs
  - Quick and easy program transfer with USB
  - M2M (data transfer through network, LAN or WLAN)

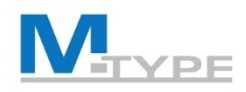

NEW

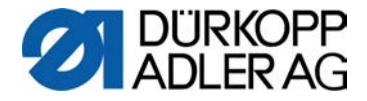

## Differences PREMIUM vs. CLASSIC

- Digital function control with panel OP3000
- Reproducible and reusable parameter adjustment
- Creation of automated programs
- Automation of seam sections
- End bar tack settings can vary from adjustments of start bar tack
- Sewing foot lift height adjustment (max. 20 mm)
- Automatic fabric thickness detection
- Jog Dial (electronic handwheel)

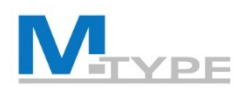

## Video

#### Footstroke

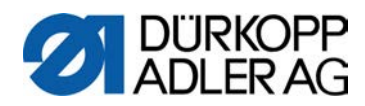

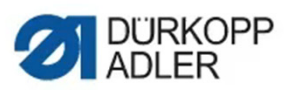

Pi0

867-M

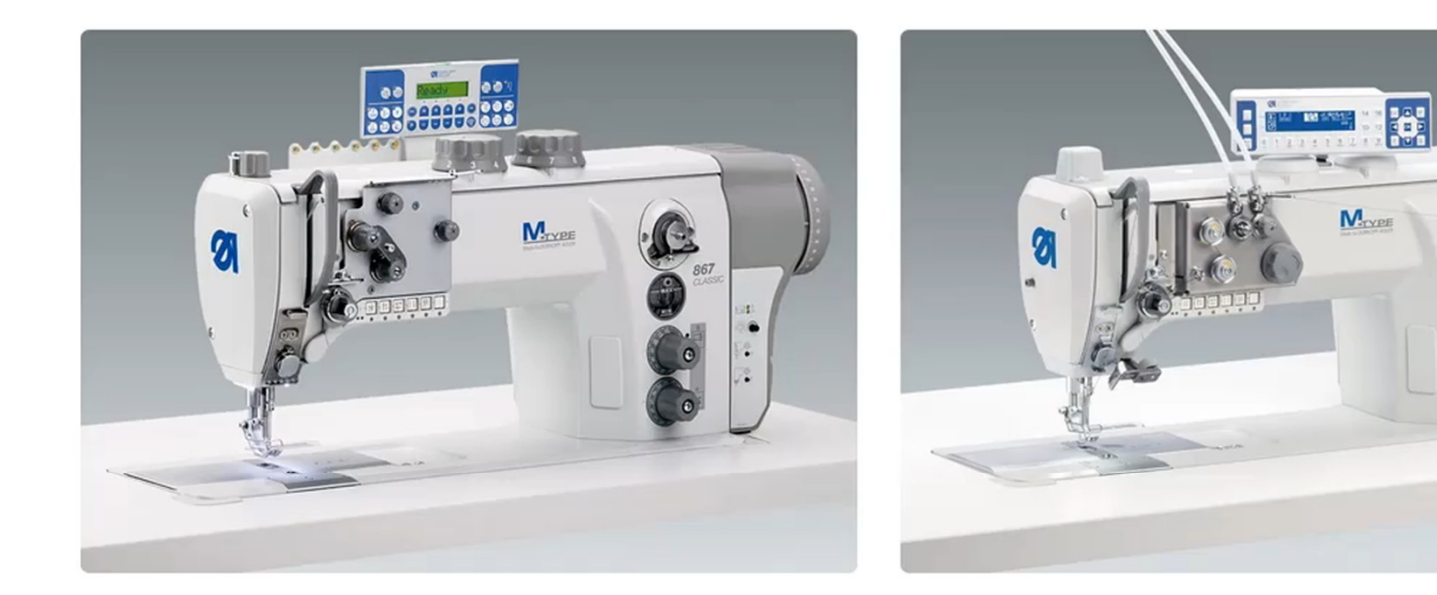

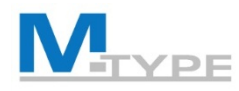

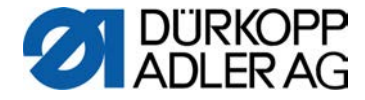

## Advantages/Opportunities

#### **Problem:**

- Small volume lot sizes
- Numerous models
- Dynamic model line

long setup times

#### **Solution/Opportunity:**

- Programmable sewing machine
- Execution of different seam operations using the same machine

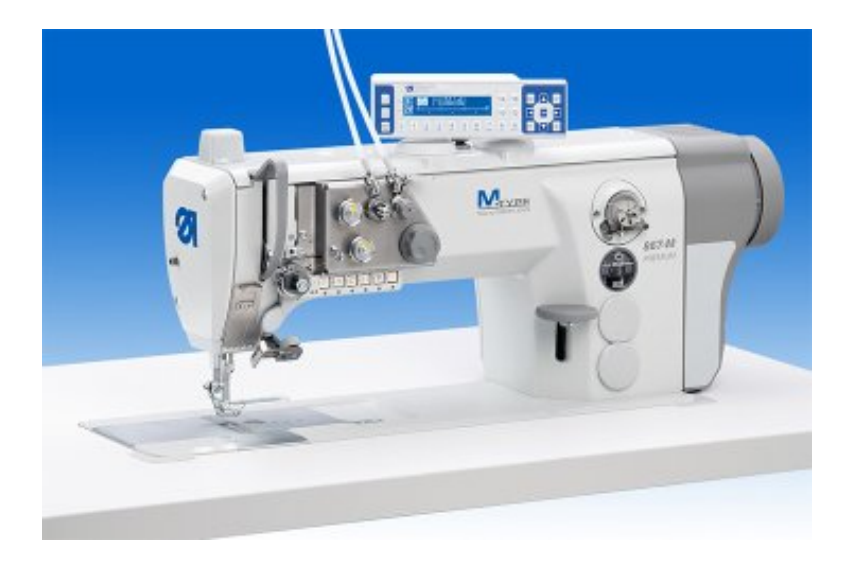

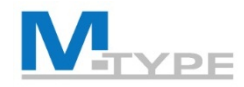

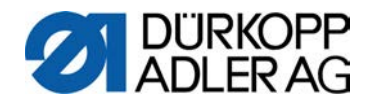

## M-TYPE PREMIUM

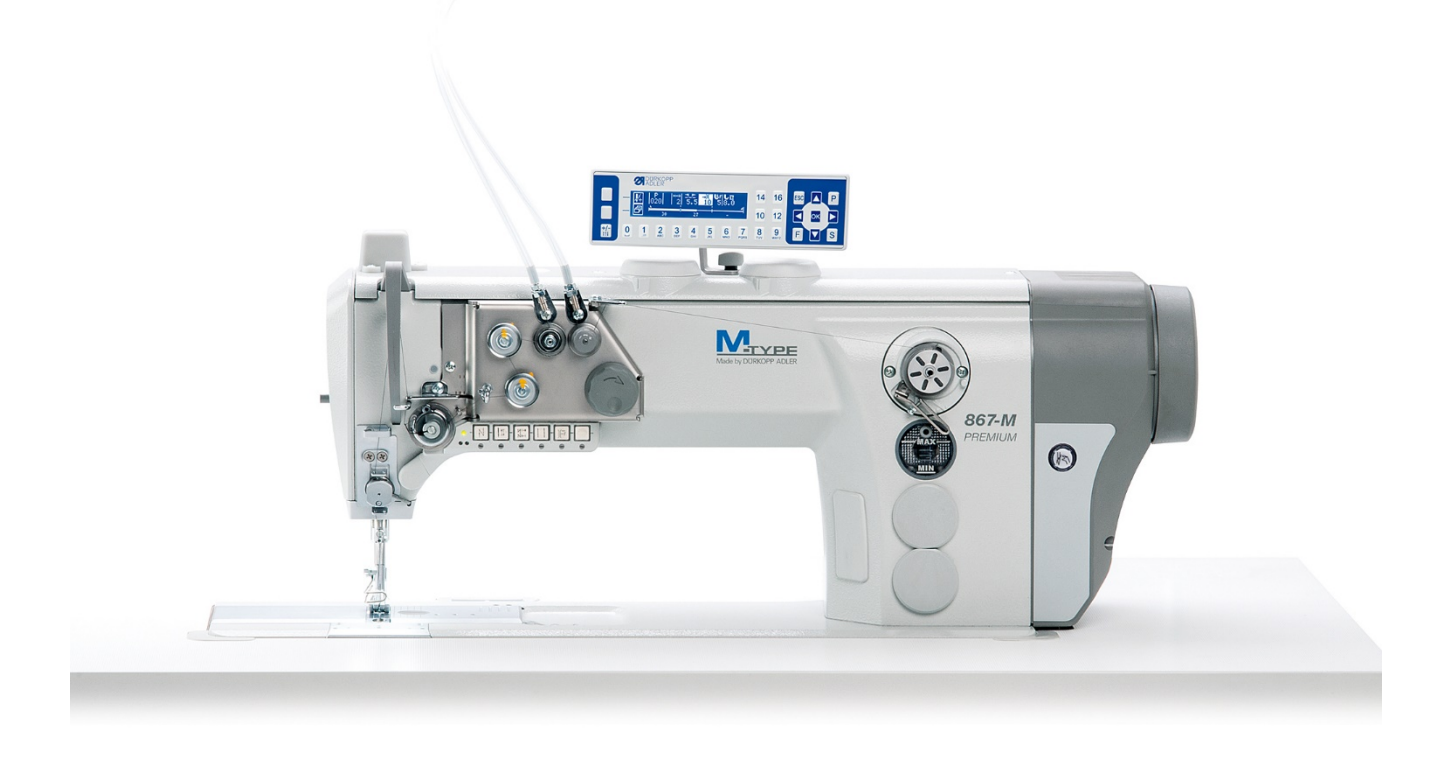

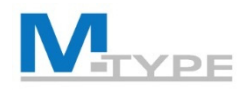

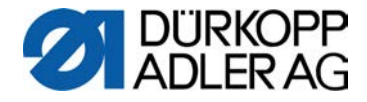

## **Machine Components**

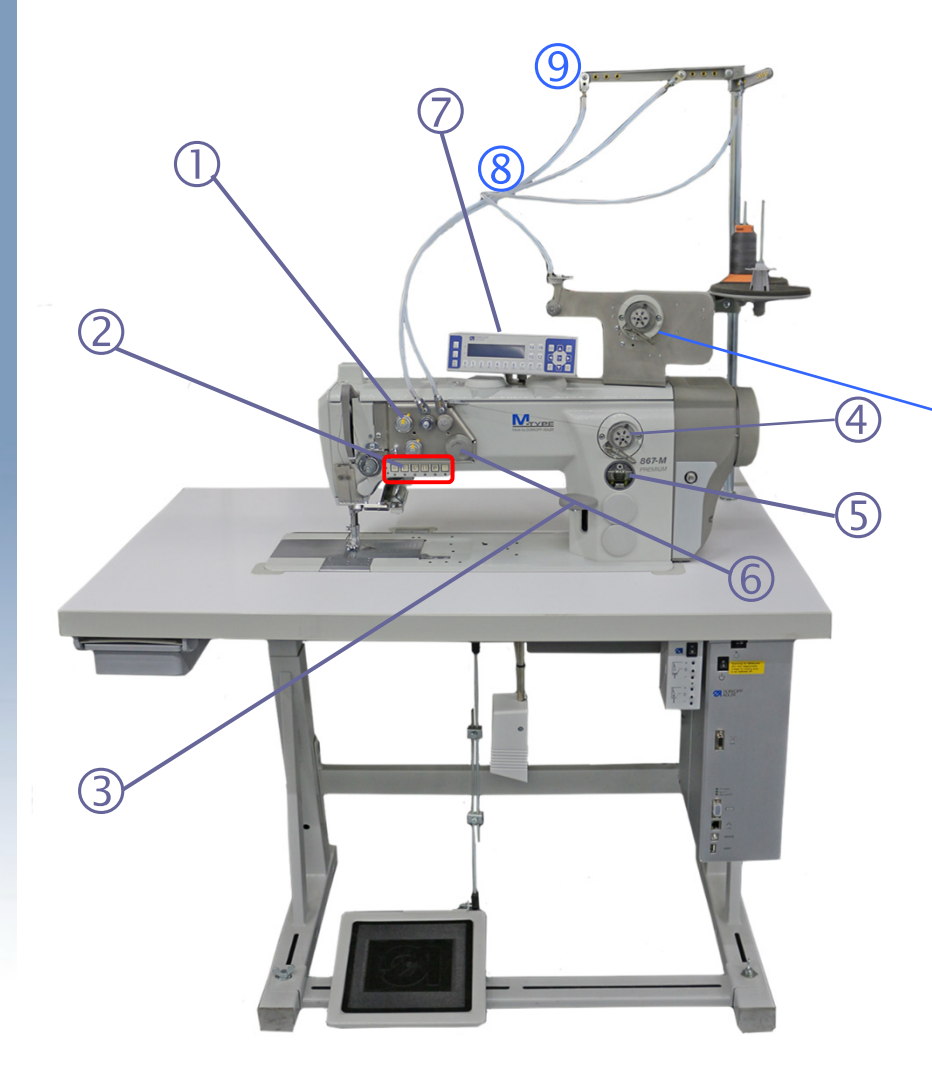

- (1) Programmable thread tension
- (2) Push buttons
- (3) Stitch adjustment lever
- (4) Bobbin winder /(4a) motorized winder
- (5) Oil level indicator
- (6) Jog Dial (electronic hand wheel)
- (7) Control panel OP3000
- (8) Hose guide
- (9) Thread guide

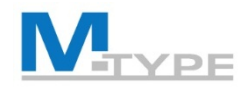

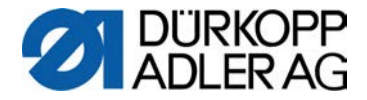

## **Machine Components**

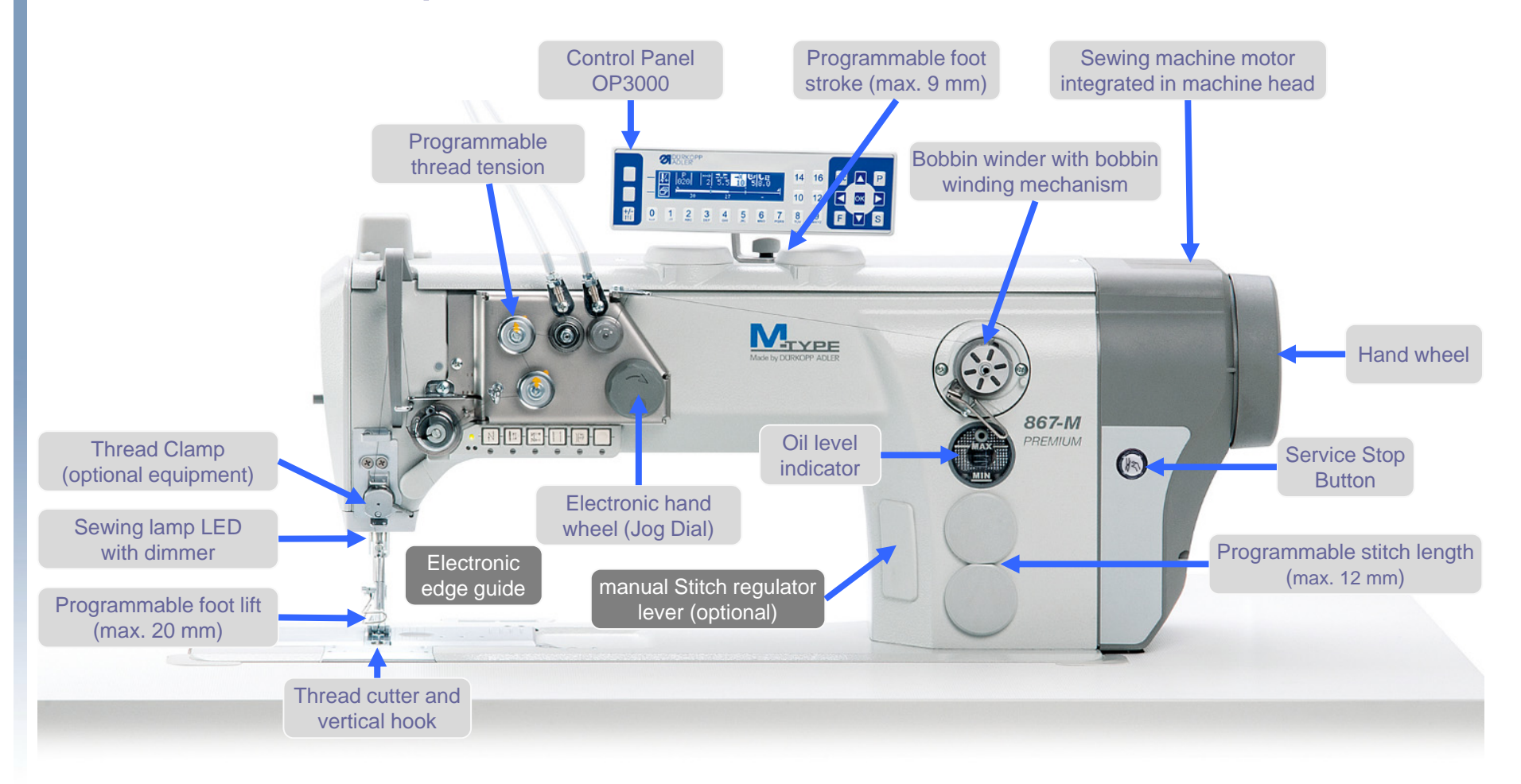

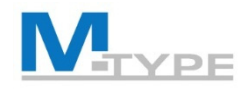

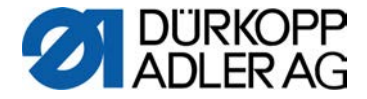

## Push Buttons (soft keys)

#### **Function Buttons**

#### **Favorite Button**

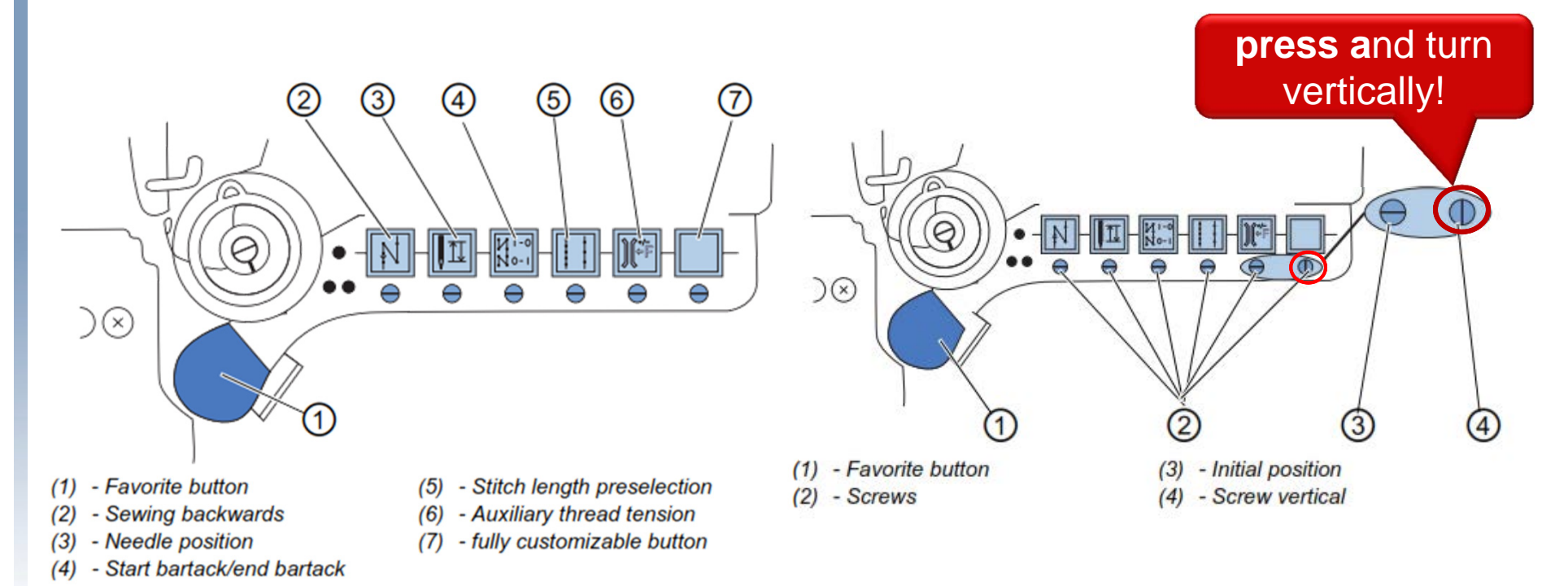

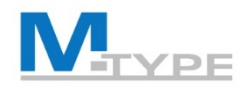

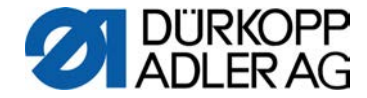

## Function Buttons (Notes)

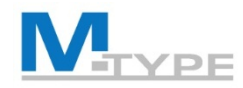

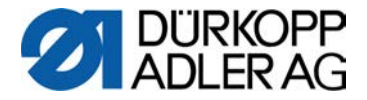

## Control Panel OP3000

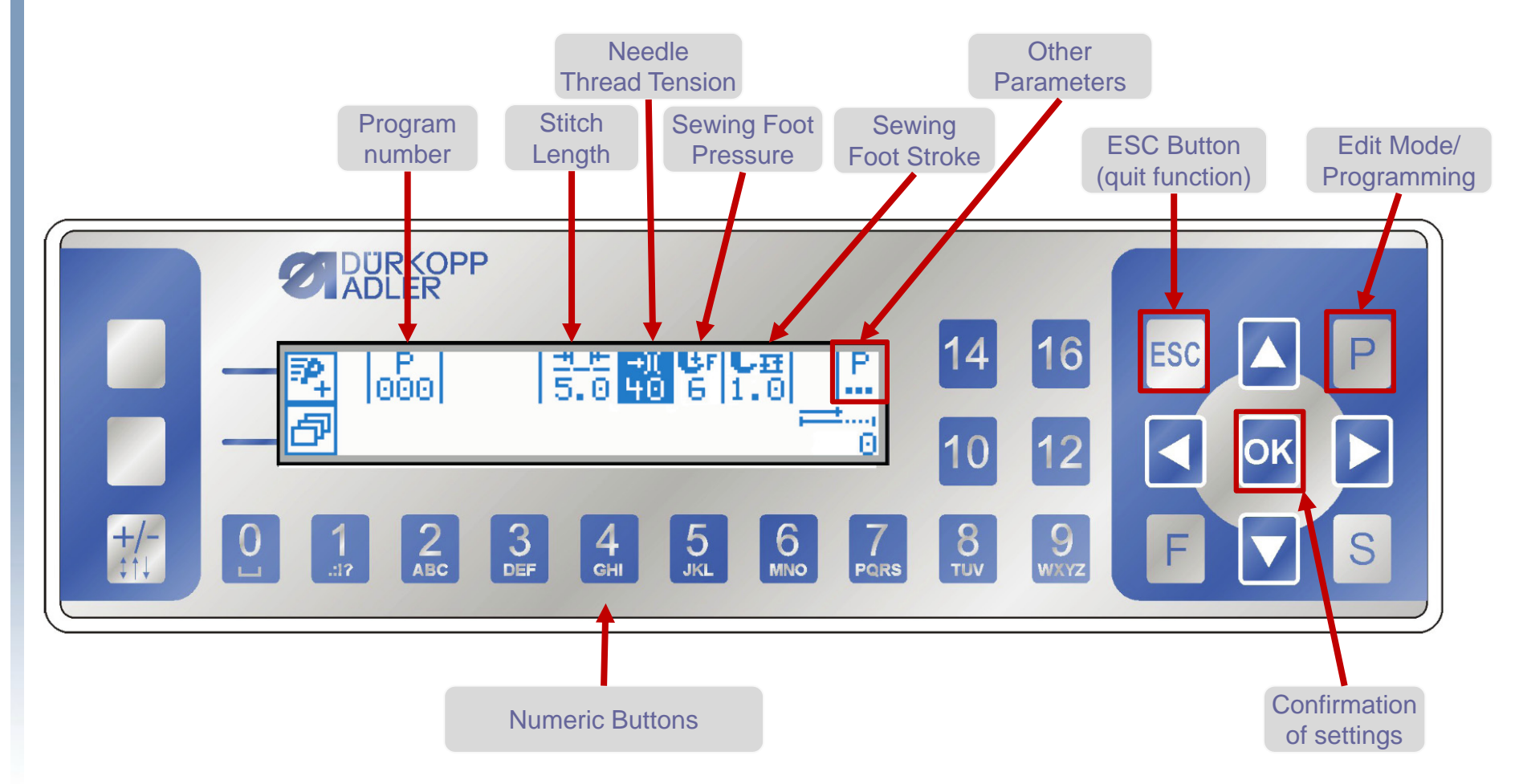

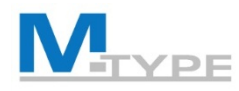

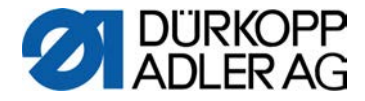

## **OP3000:** Navigation

- Program Selection
- Parameter Settings
- Navigation between parameters:
- Return to superior menu level:
- Confirmation: **OK**
- Quit the menu with ESC button

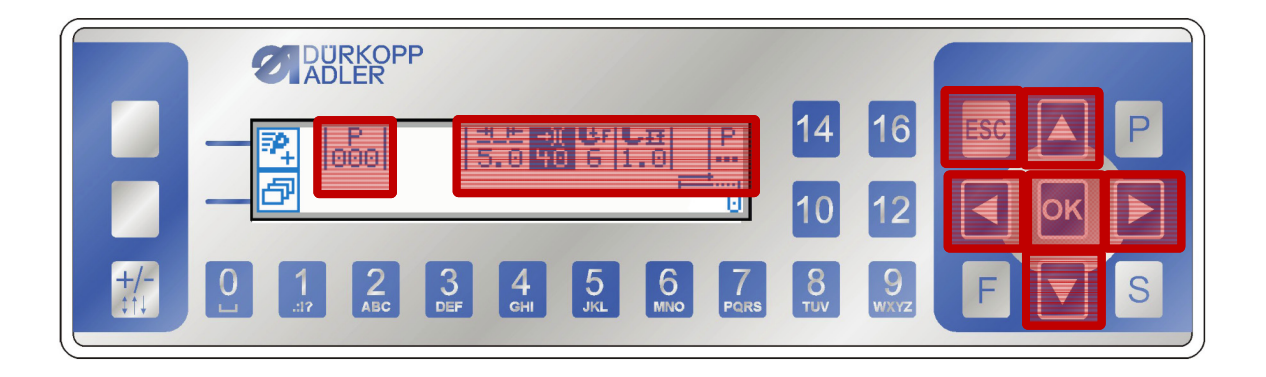

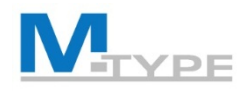

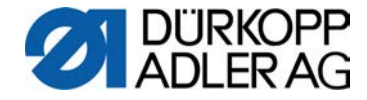

## **Operating Modes**

- Manual Mode: P000
- Automatic Mode: P001 999
- Programming Mode / Edit Mode
  - Activated with button P

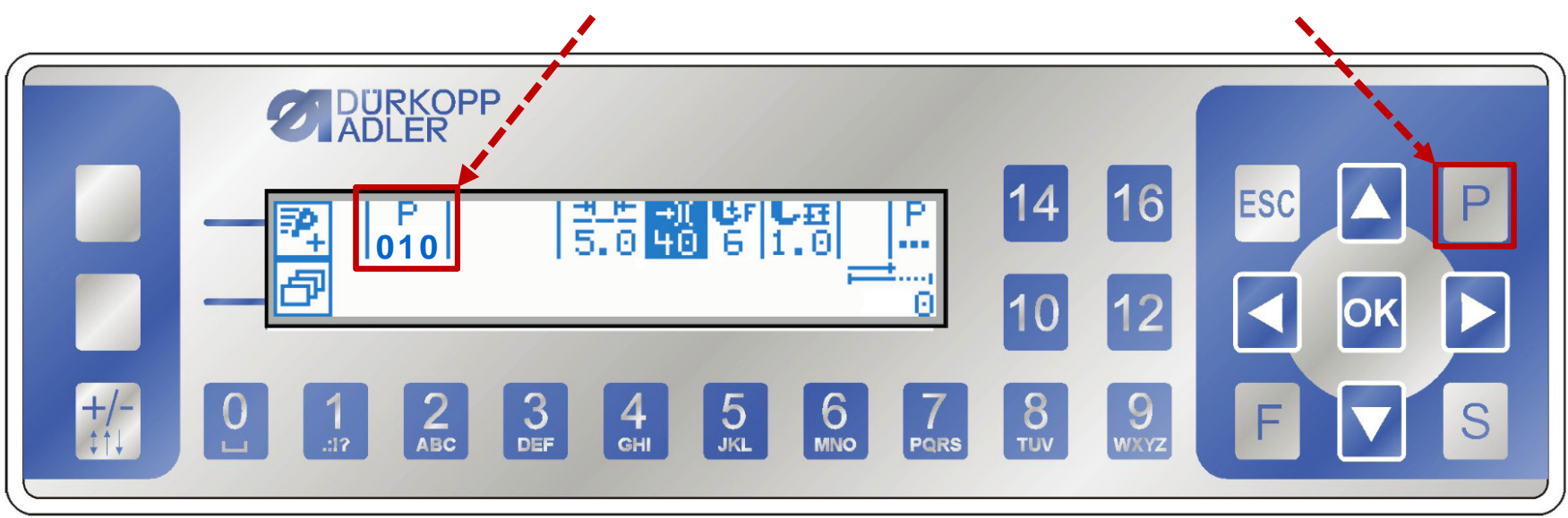

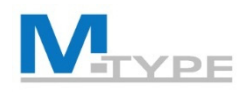

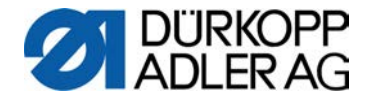

## Manual Mode: P000

- Parameter settings on the control panel OP3000
  - --- Stitch Length (mm)
  - Needle Thread Tension (1-99%)
  - **u**r Sewing Foot Pressure (1-20)
  - E Sewing Foot Stroke (max. 9 mm)
  - <sup>P</sup>. Other parameters:
    - Speed
    - Start Bar Tack / End Bar Tack
    - Thread Trim (Thread Cutter)
    - Sewing Foot lift
    - Bobbin monitor
    - Edge Guide
    - Fabric Thickness

the auxiliary parameters are indicated with the + sign

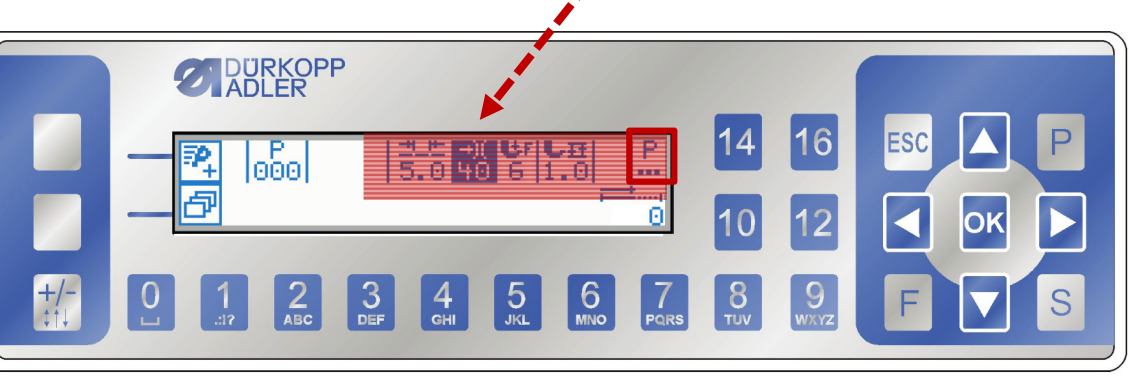

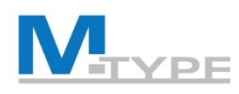

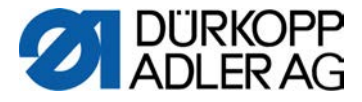

## **Exercise:** Sewing in Manual Mode

#### **Pre-settings in Manual Mode**

- modify the following parameters:
  - stitch length 3.0 mm
  - needle thread tension 20%
  - sewing foot pressure 6
  - sewing foot stroke 2,5 mm
- adjust the auxiliary values (push buttons, knee button):
  - auxiliary stitch length (6.0 mm)
  - auxiliary thread tension 30%
  - auxiliary foot stroke 9.0 mm

#### **During the Sewing Process**

- start sewing
  - activate/deactivate sewing backwards (1)
- activate/deactivate the auxiliary values
  - activate auxiliary stitch length
  - activate secondary foot stroke
  - activate secondary thread tension
  - deactivate the auxiliary values
- stop sewing (interrupt the sewing process, pedal 0)
  - lift the sewing foot (pedal -1)
  - continue sewing (pedal +1)
- finish the seam (pedal -2)

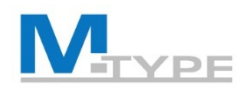

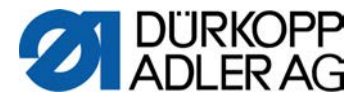

P.

## Manual Mode: Other Parameters

| n<br>max         | Max. Speed                                                                                                    | maximum speed (stitches/min.)                                                                                                    |  |  |  |  |
|------------------|----------------------------------------------------------------------------------------------------|----------------------------------------------------------------------------------------------------|--|--|--|--|
| ¥.               | Thread Trim                                                                                                    | Thread cutter : activate <b>v</b> /deactivate with button <b>OK</b>                                                                               |  |  |  |  |
| )( <del>+</del>  | Thread Clamp                                                                                                    | activate <b>v</b> /deactivate with the <b>OK</b> button                                                                                           |  |  |  |  |
|                  | PointPos.                                                                                                    | Initial alignment stitch parameter, needle positioning (0 – 359 $^{\circ}$ )                                                                      |  |  |  |  |
| <sup>+</sup> ‡⁄‡ | Pt. arrêt AV                                                                                                    | Start bartack                                                                                                    |  |  |  |  |
| ‡.4.             | Pt. arrêt AR                                                                                                    | End bartack                                                                                                    |  |  |  |  |
|                  | Foot                                                                                                    | Sewing foot lift – Foot position when sewing stops or after thread trim                                                                           |  |  |  |  |
|                  | Bobbin                                                                                                    | Bobbin monitor (different modes)                                                                                                    |  |  |  |  |
|                  | Info                                                                                                    | Information on certain settings to be displayed on the screen (thickness of material, speed)                                                      |  |  |  |  |
| <u>н</u>         | Edge Guide                                                                                                    | Gap, value of distance between needle and the material edge<br>(gap and auxiliary gap+)                                                           |  |  |  |  |
| cor.             | Speed Corr. Correction of effets of high speed (stitch length, needle thread tension, sewing foot pressure, etc.) |                                                                                                    |  |  |  |  |
| ₩ -• <b>•</b>    | Fabric Thickness                                                                                                  | Material thickness detection<br>(alignment/adjustment of foot stroke, stitch length, thread tension, foot pressure and<br>maximum rotation speed) |  |  |  |  |
|                  | LightBarier                                                                                                    | photoelectric light barrier                                                                                                    |  |  |  |  |

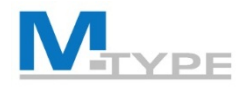

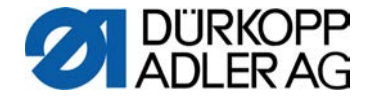

## Manual Mode: Other Parameters (Notes)

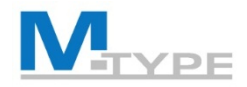

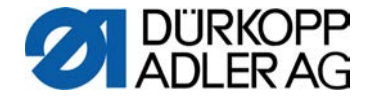

## Manual Mode: Other Parameters (Notes)

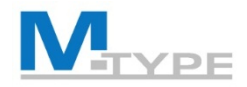

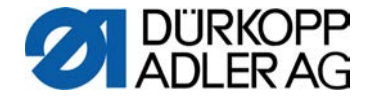

## Manual Mode: Other Parameters (Notes)

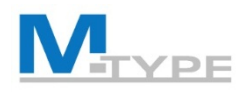

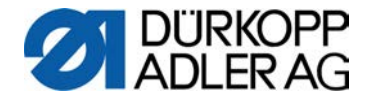

## Start bartack / End bartack

- Stitches  $\uparrow$  Number of backward stitches (0-50 points)
- Stitches.  $\downarrow$  Number of forward stitches (0-50 points)
- **Repetitions** Number of sections in a bartack (0-10 points)
- **t Change** Waiting time a turning point (0-1000 ms)
- **St.Len.Def.** Default stitch length (St.Len.  $\uparrow$  / St.Len.  $\downarrow$ )
- **Speed** Speed at bartack (50-2000 points/min.)
- Thr.Tens.Def. Default needle thread tension (On/Off: values)
- Catch bartack Bartack before the bartack
- First/Last Repetion Number of stitches different for the 1<sup>st</sup> section
- Invert Dir. Invert direction (inverts the sewing direction of the bartack)

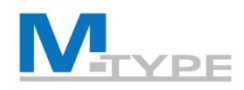

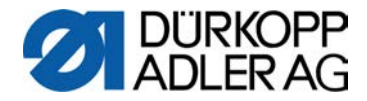

## **Start bartack - Repetitions**

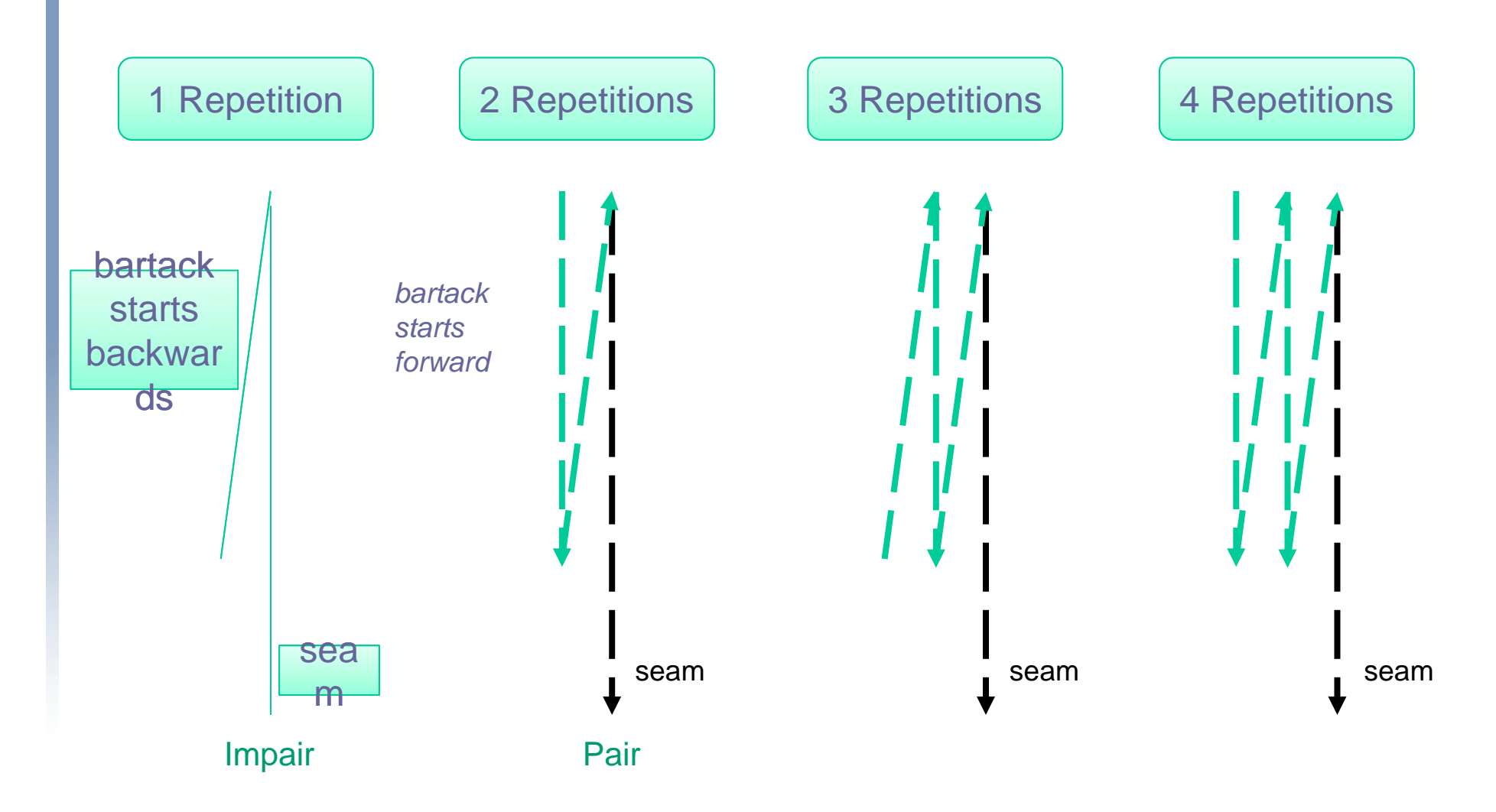

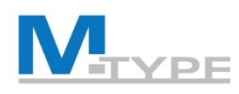

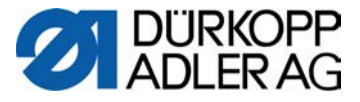

## Exercise: Sewing in Manual Mode, other parameters

#### **Pre-setting in Manual Mode**

- modify the base parameters:
  - stitch length 5.0 mm
  - needle thread tension 25%
  - sewing foot pressure 5
  - sewing foot stroke 1,5 mm
- modify the other parameters P...
  - Thread Trim active On
  - Start bartack active (On)
    - Number of backward stitches (3 points)
    - Number of forward stitches (3 points)
    - St.Len.Def Default stitch length active (On)
  - End bartack active (On)
    - Number of backward stitches (4 points)
    - Number of forward stitches (4 points)
    - St.Len.Def Default stitch length inactive (Off)
      - backward stitch length (2.5 mm)
      - forward stitch lengths (2.5 mm)
  - Gap (edge guide): 10 mm

#### **During sewing process**

- start sewing (automatic start bartack)
- activate/deactivate the auxiliary values:
  - activate 2<sup>nd</sup> stitch length
  - activate 2<sup>nd</sup> foot stroke
  - activate 2<sup>nd</sup> thread tension
  - deactivate the secondary values
- interrupt the sewing process (pedal)
  - lift your foot from pedal
  - continue sewing process / resume
- stop sewing, end of seam (pedal -2) (automatic end bartack)

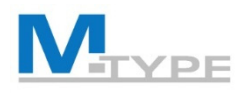

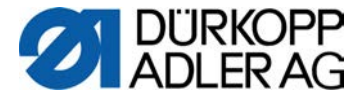

## **Exercise:** Bartack with Pedal Stop

#### **Adjustment of bartacks**

- other parameters P...
- Start bartack active (On)
  - Number of backward stitches (3 points)
  - Number of forward stitches (3 points)
  - St.Len.Def Default stitch length active (On)
  - reduced Speed: 200
  - Pedal Stop active (On)
- End bartack active (On)
  - Number of backward stitches (3 points)
  - Number of forward stitches (3 points)
  - St.Len.Def Default stitch length active (Off)
    - Backward stitch length (3 mm)
    - Forward stitch length(3 mm)
  - reduced Speed: 200
  - Pedal Stop active (On)

#### **During sewing process**

- start sewing (automatic start bartack)
- interrupt the sewing process (pedal)
  - lift you foot from pedal
- continue sewing process / resume
- **stop sewing**, end of seam (pedal -2) (automatic end bartack)

With <u>Pedal Stop</u> you can stop sewing during bartack execution.

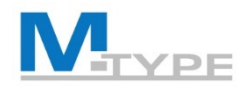

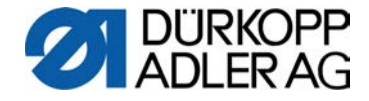

## Parameter Fabric Thickness

## Goal: consistent good sewing results

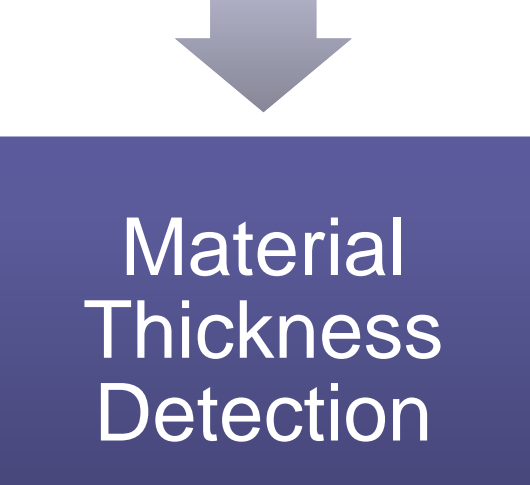

- Fabric Thickness On/Off
  - Stroke Sewing foot stroke
  - Stitchlen. Stitch length
  - Thr.Tens. Needle thread tension
  - FootPress. Sewing foot pressure
  - Max.Speed Maximum speed
- Modes
  - linear
  - 2.OnOff
  - 2.On

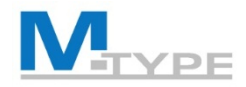

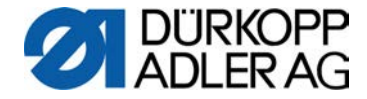

## Parameter Fabric Thickness (Notes)

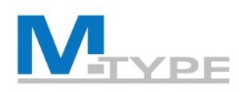

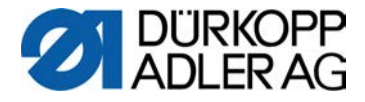

## **Exercises:** Adjustment Fabric Thickness

#### **Mode linear**

- Active (On)
- Stroke
  - Mode linear
  - Stroke 8.0
  - ThickMin 2.0 mm
  - ThickMax 5.0 mm
- Stitchlen.
  - Mode linear
  - Stichlen. (10 %)
  - ThickMin 2.0 mm
  - ThickMax 5.0 mm

#### Mode 2. OnOff

- Stitchlen.
  - Mode 2. OnOff
  - TickMin 3.0 mm

#### Mode 2. On

- Stitchlen.
  - Mode 2. On
  - ThickMin 2.0 mm

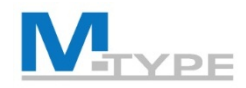

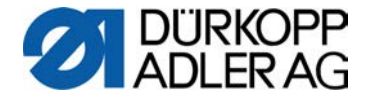

## OP3000: Quick Access Functions / Softkey Menu

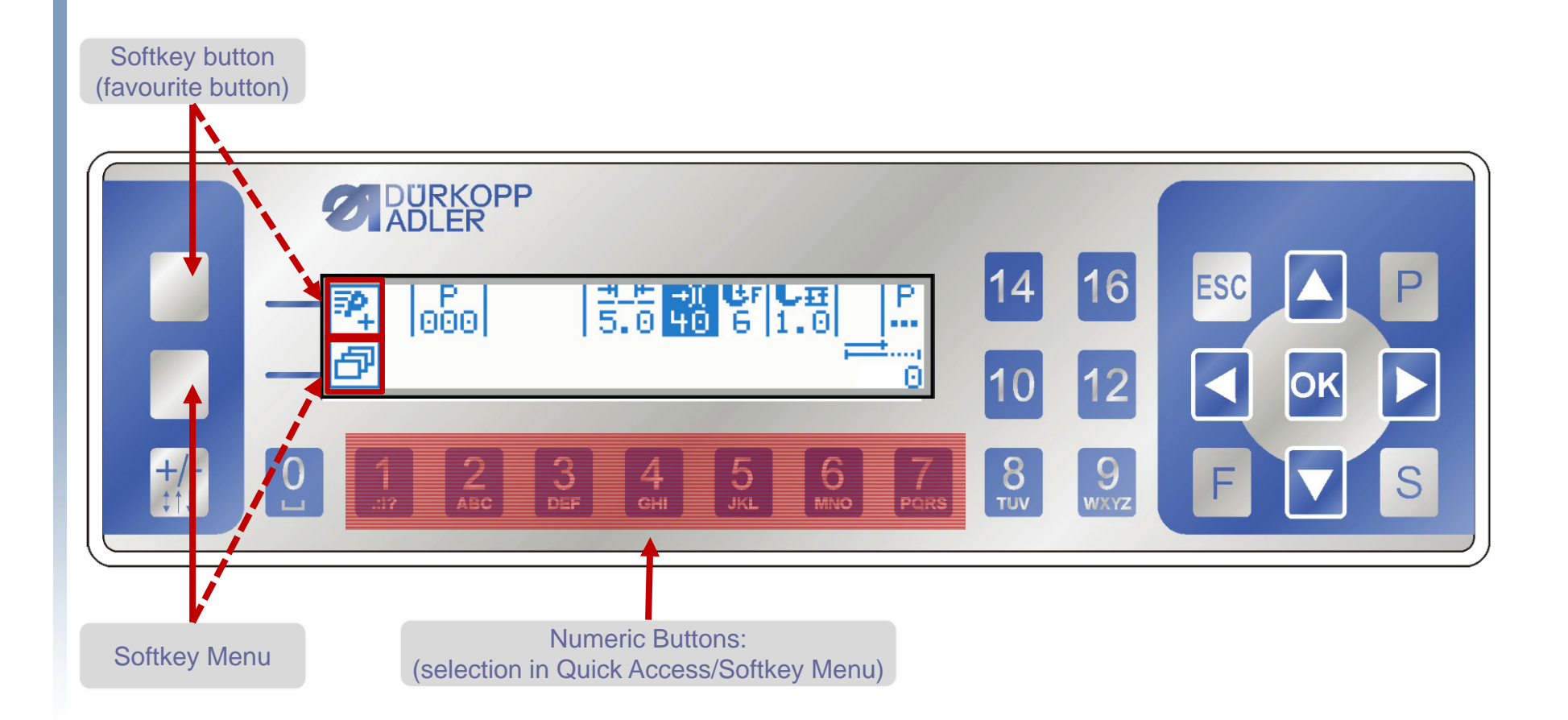

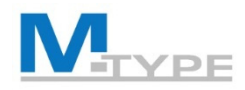

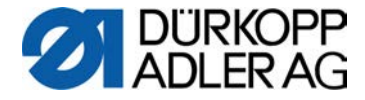

## **OP3000: Navigation Softkey Menu**

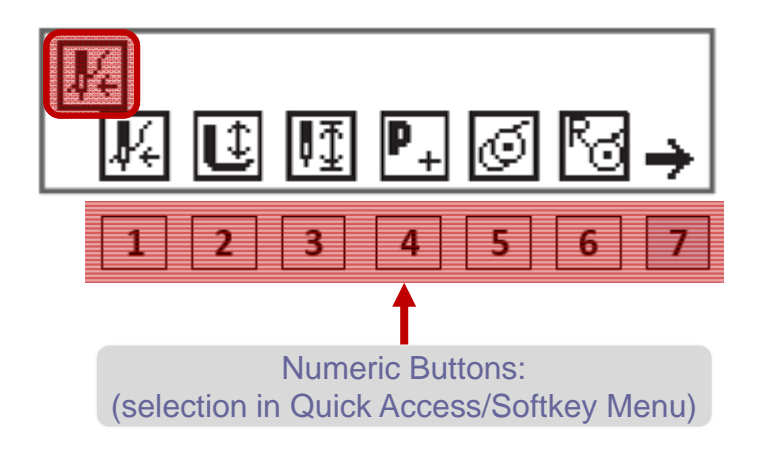

- Softkey Menu / Quick Access
  - Functions / Buttons 1-7
  - 2<sup>nd</sup> page (button 7)
  - Return to page 1
  - Quit the menu via button ESC
- Softkey button (e.g. Threading Mode)

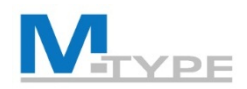

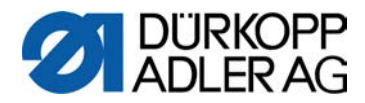

## Functions Softkey Menu

| Symbol                                                                                                    | Meaning                                                                                                    |  |  |  |  |  |
|----------------------------------------------------------------------------------------------------|----------------------------------------------------------------------------------------------------|--|--|--|--|--|
| <b>V</b> 4                                                                                                    | Threading mode<br>The needle bar moves to the defined position.<br>The pedal is temporarily locked.        |  |  |  |  |  |
| Raise/lower sewing foot<br>BEFORE the seam:<br>Position of the sewing foot after thread cutting<br>IN the seam:<br>Position of the sewing foot when sewing stop |                                                                                                    |  |  |  |  |  |
| ₽ <u>₹</u>                                                                                                    | Needle position up / down<br>If sewing is stopped within the seam, the needle is<br>positioned up or down. |  |  |  |  |  |
| <b>P</b> +<br>BEFORE<br>the seam                                                                                                    | Programming<br>Activation of programming mode.                                                             |  |  |  |  |  |
| IN the seam                                                                                                    | Thread cutter<br>Function active or inactive.                                                              |  |  |  |  |  |

| Symbole            | Signification                                                                                                    |
|--------------------|----------------------------------------------------------------------------------------------------|
| BEFORE<br>the seam | Bobbin mode                                                                                                    |
| IN the seam        | Perform half stitches<br>Half stitches are performed when the button is pressed<br>(needle position raised or lowered).                                        |
| <u>S</u>           | Resetting the bobbin stitch counter<br>The defined maximum s.p.m. of the bobbin used is<br>reset to the starting value.                                        |
| μt⊂                | Thread clamp<br>Function active or inactive. 2nd page                                                                                                    |
| ļ,                 | 2 <sup>nd</sup> edge stop distance<br>Moves the position for the 2 <sup>nd</sup> edge stop distance.                                                           |
| ┝╅                 | Edge stop reference run<br>If the edge stop has lost its correct position due to an<br>interruption, the reference run returns it to its starting<br>position. |

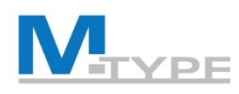

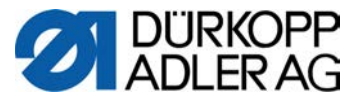

## Exercise: Sewing in Manual Mode, Gap and Gap+

#### **Pre-setting in Manual Mode**

- modify the base parameters :
  - stitch length 3.8 mm
  - thread tension 25%
  - sewing foot pressure 5
  - sewing foot stroke 3 mm
- modify the other parameters P...
  - Thread Trim active On
  - Start bartack active (On)
    - Number of backward stitches (3 points)
    - Number of forward stitches (3 points)
    - St.Len.Def Default stitch length active (On)
  - End bartack active (On)
    - Number of backward stitches (3 points)
    - Number of forward stitches(3 points)
    - St.Len.Def Default stitch length active (On)
  - Gap (edge guide): 10 mm
- adjust the auxiliary values:
  - 2<sup>nd</sup> stitch length 6.0 mm
  - 2<sup>nd</sup> thread tension 30%
  - 2<sup>nd</sup> gap (edge guide distance) 20 mm

#### **During Sewing Process**

- start sewing (automatic start bartack)
  - activate/deactivate the auxiliary values activate 2<sup>nd</sup> stitch length
  - activate 2<sup>nd</sup> foot stroke
  - activate 2<sup>nd</sup> thread tension
  - activate 2<sup>nd</sup> gap (gap+)
  - deactivate the secondary values
- stop sewing, end of seam (pedal -2) (automatic end bartack)

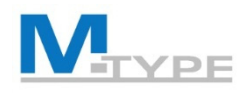

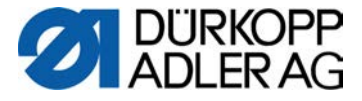

## Automatic Mode: P001 - P999

- Program Selection
- During sewing process
  - indication of actual seam section
  - display of parameter values defined in the seam section
  - program progress (program bar)
  - predefined number of stitches per section
  - bartacks
  - switch between two seam sections with a stop and with/without thread cutting
  - switch between two seam sections without stopping
- Cut off the program (pedal fully back, Pos. -2)

1+000+00

bartack and thread trim, if set in program

Parameters

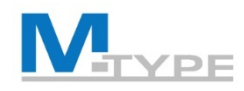

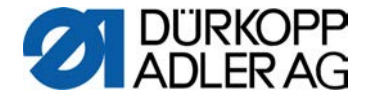

## Automatic Mode: Correction Factors

- correction %age for stitch length and thread tension
  - Test results

GOAL

• due to the influence of different material

REALITY

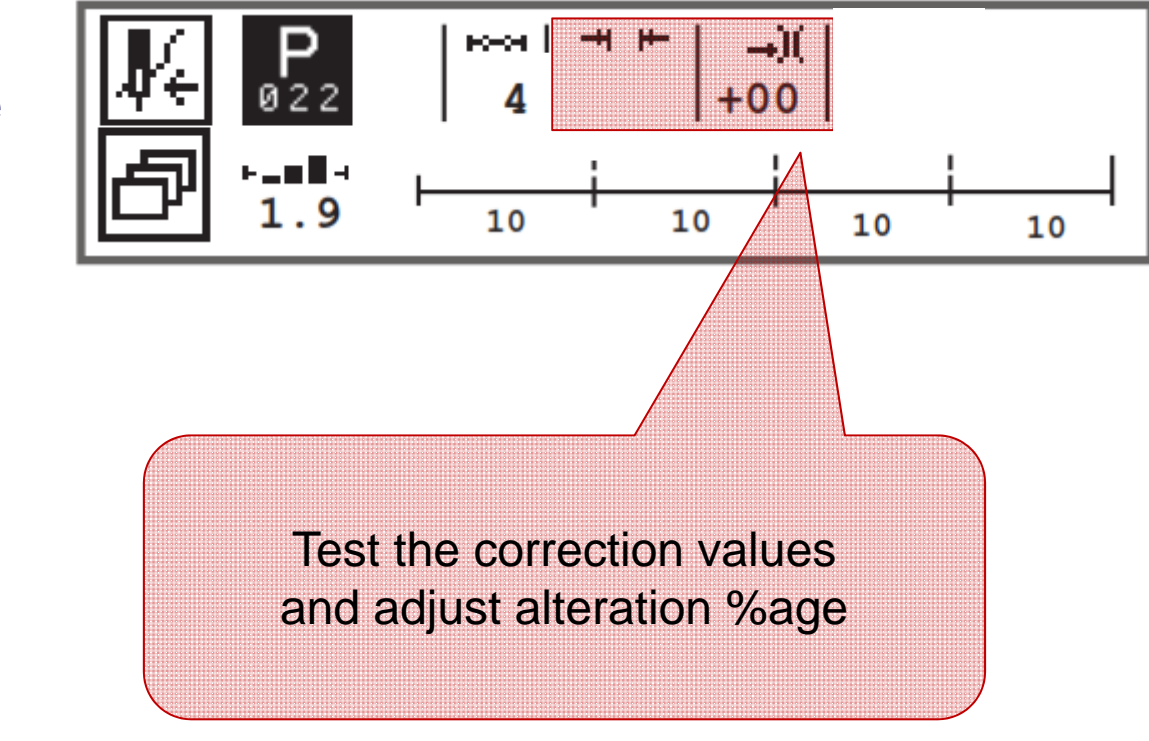

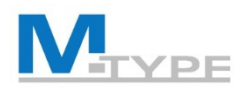

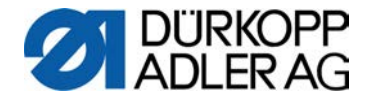

## Exercise: Identify configurations / settings

- Selection of programme P010
- Which program settings can you identify?
  - Number of seam sections ?
  - Bartacks ?
  - Thread Trim ?
  - Stop between seam sections ?
  - Predefined number of stitches ?

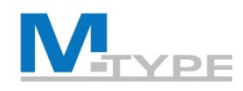

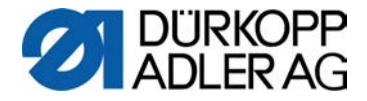

## Automatic Mode: Sewing a program

- Program Selection
- Start sewing process
- Switch to following seam section
  - Function Button no. 6
  - USEFUL! Favourite button (assign feature of function buttons)
- Skip a seam section of the program
- Cut off or cancel the program in the seam and resume sewing process
  - Pedal -1 (program remains stopped at cut off point)
  - Pedal -2 (complete cancellation of program and return to starting point)

| <b>₽</b> € | P   | ⊷⇒<br>2  | <u>++_+</u><br>6.0 | -→)(<br>25 | €r<br>8 | し豆<br>8.0 |    |
|------------|-----|----------|--------------------|------------|---------|-----------|----|
| ð          | 1.9 | <u> </u> |                    | _          | -       |           | -4 |

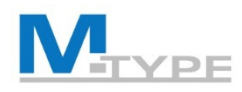

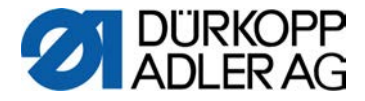

## Exercise: Sewing in Automatic Mode

- A predefined **Simple Program** (1 seam section)
  - Select a program using the right/left arrow navigation buttons: 
     P001 SETUP 1
  - Press the pedal forward and start sewing
    - verify the parameters during sewing process
    - stop sewing in the seam / interrupt sewing process (foot lift up, needle up)
    - resume sewing / continue seam
  - Cut off the program (pedal positon -2)
    - bartack automatically executed
    - thread trim

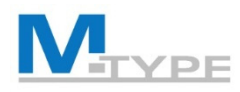

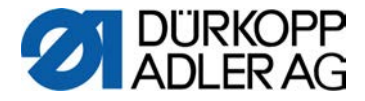

## Exercise: Sewing in Automatic Mode

- Utilise a program consisting of several seam sections
  - Select a program using the right/left arrow navigation buttons: 
     P010 SEAM 10 MANUEL
  - Sew the program
    - start bartack automatically executed
    - switch to next seam section (function button no. 6 or ▶)
    - stop sewing in the program (foot lift)
    - resume sewing process / continue
  - Terminate program (Pedal -2)
    - end bartack automatically executed
    - thread trim
  - Cancel the program

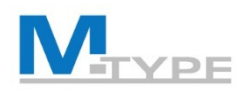

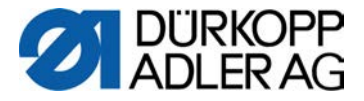

## Übung: Nähen im Automatikmodus

- Sewing of a program consisting of several seam sections and specific number of stitches per section
  - Select a program using the right/left arrow navigation buttons:
     P021 SEAM AUTOMATIC
  - Sew the program
    - end bartack automatically executed
    - Automatic stop at the end of the section (after specific number of stitches)
    - switch to next section by sewing after stop at end of section
  - Terminate program (pedal -2)
    - end bartack automatically executed
    - thread trim

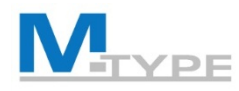

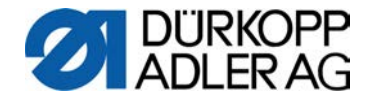

## **Conclusion Day 1**

#### Introduction to the M-TYPE PREMIUM machine

- Advantages, new functions
- Components of the machine
- Control Panel OP3000
  - Navigation in the menus
  - Softkey Menu
- Manual Mode: P000
  - Parameter adjustment
  - Start bartack / end bartack
  - Parameter Fabric Thickness
- Automatic Mode: P001 P999
  - Sewing in automatic mode
  - Correction Factors

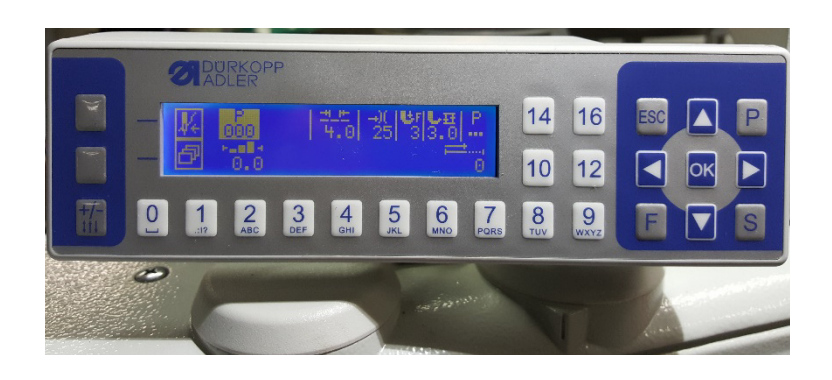

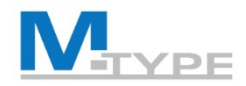

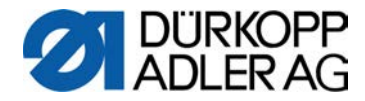

# **QUESTIONS?**

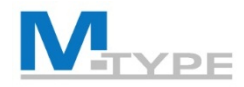

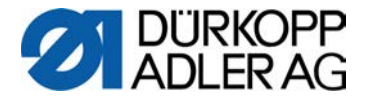

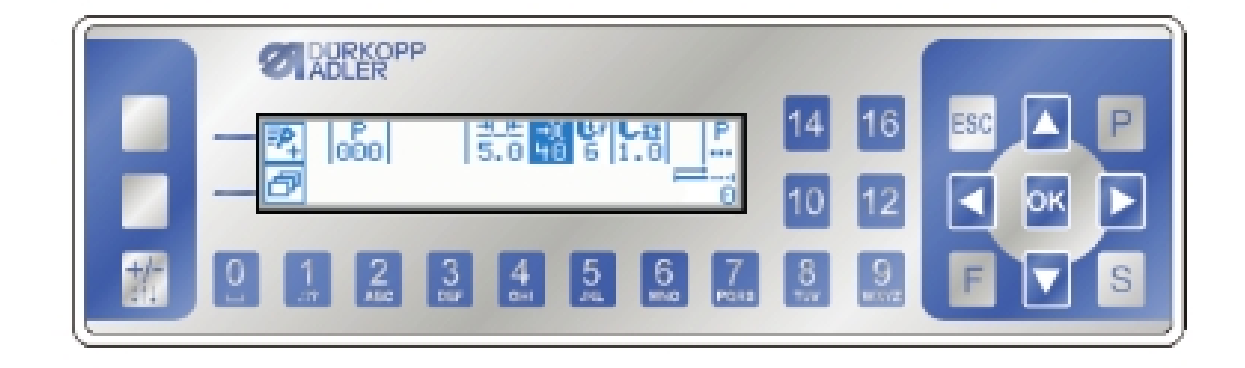

# THANK YOU FOR YOUR ATTENTION

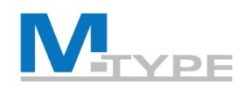

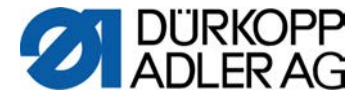

## **Recapitulation of First Day**

- Control Panel OP3000
  - How to navigate in the menus
  - Use of Softkey Menu, favourite button
- Manual Mode: P000
  - Adjustment of base parameters
  - Adjustment of other parameters **P**...
    - Thread Tim
    - Start bartack / End Bartack
    - Edge Guide
    - Parameter Fabric Thickness
- Automatic Mode: P001 P999
  - Selection of a program
  - Sewing in automatic mode

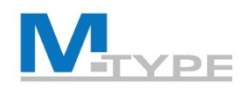

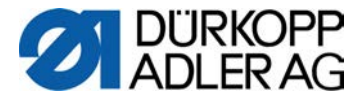

## Edit Mode: Modify an existing program

 activate edit mode pressing button (the P flashes)

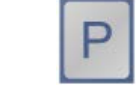

- Basic parameters
  - Direct modification of stitch lengths, thread tension, sewing foot pressure and sewing foot stroke
- Global parameters of the program .
  - Program Name
  - Add Values  $(+) 2^{nd}$  values of the parameters
  - Next Program define subsequent program
  - Bobbin
  - Info
  - Daily Pieces daily piece counter
  - Point.Pos.
  - Speed Corr Adjustment factors to correct effects due to high speed
  - FabricThickness

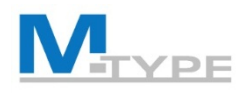

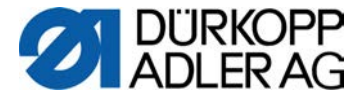

## Edit Mode: Modify an existing program (cont.)

### Modify segment parameters

Navigate on the desired seam section number and press 

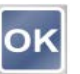

- "New" Parameters not shown in manual mode
  - StitchCount predefine the no. of stitches for the section
  - Seg.End Modes Segment End Modes (any adjustment of what should happen at the end of this seam section)
    - Stop On/Off Sewing stops at the end of the seam section when switching to the next section.
    - Thread Trim thread cutting at the end of the section
    - Needle Up Needle position at the end of the section
    - Foot Lifted Foot lift at the end of the section
    - FL height Foot lift height
  - Backwards backwards sewn stitches (On/Off)

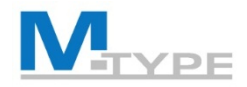

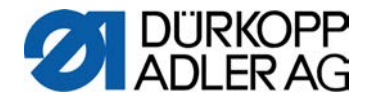

## Program Parameters (Notes)

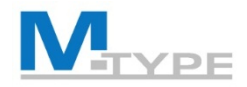

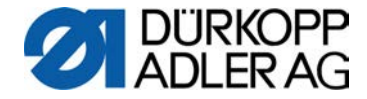

## Program Parameters (Notes)

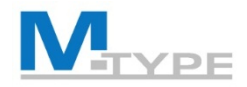

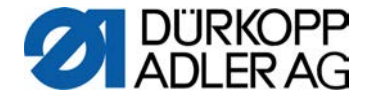

## Program Parameters (Notes)

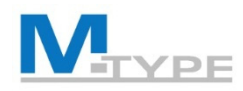

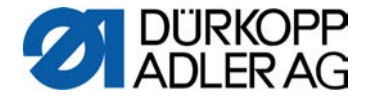

## Exercise: Edit Mode – Modify program P010

- 1. Select the program P010 TEST 2 and activate the Edit mode
- 2. Select seam section 1 (first section) and press OK.
- 3. Modify the following parameter settings:

#### • Section 1:

- stitch length 6 mm
- sewing foot stroke 2.5 mm
- thread tension 30
- stitch count : mode 1 (count stitches), number of stitches 10
- Segment End Mode : Stop active On Thread trim inactive Off, Needle Up inactive Off, Foot lifted inactive Off
- start tack: inactive Off
- end tack: inactive Off
- · Foot lifted: when sewing stops on the seam: inactive Off
- Section 2:
  - stitch length 3 mm
  - sewing foot stroke 5 mm
  - stitch count: mode 0 (not counted)
  - Segment End Mode: Stop active On, Thread trim active On, Needle Up active On, Foot lifted active On
  - start tack: inactive Off
  - end tack: active On
- Global parameters of program:
  - name of the program: TEST TRAINING
  - FabricThickness: active On
    - Foot Stroke: Mode 2.OnOff, ThickMin. 3 mm
    - stitch lengths: Mode linear, Stitch Length 6mm, ThickMin: 2 mm, ThickMax: 5 mm

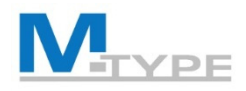

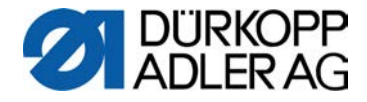

## Programming Mode: Create a program

- Activate the softkey menu 
   and press the 
   button (in manual or edit mode also button
- Program number (accept proposed number or choose different program number using 
   or enter one with the numeric buttons)
- 3. Select  $1^{st}$  seam section and use + to add and activate it.

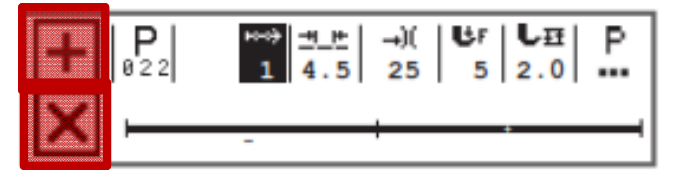

- 4. Set parameters for the seam section
- 5. Adjust the **global parameters** of the program
- 6. Add more seam sections +
- 7. Delete a seam section with  $\mathbf{X}$
- 8. Press **ESC** to save program and quit programming mode.

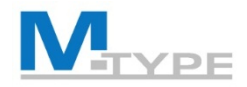

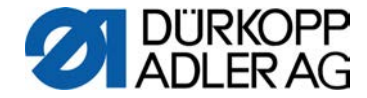

## Programming Mode: (Notes)

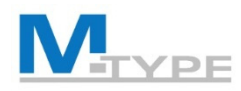

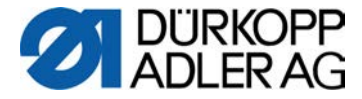

## **Exercise:** Create a Simple Program

Create a program consisting of one seam section only

- Create program P007 PROGRAM SIMPLE
- Add a segment
- Set the seam section parameters:
  - stitch length 4 mm
  - sewing foot stroke 3 mm
  - needle thread tension 25
  - Seg.End Modes: Stop active On, Thread trim active On, Needle Up inactive Off, Foot lifted inactive Off
  - start tack: active On
  - end tack: active On
  - Foot lifted: inactive Off
- Adjust the **global parameters** of the program:
  - Program Name: P007 PROGRAM SIMPLE
  - Bobbin: Mode Software, counter 500 points, MotorStop active On, ResetNeces active On
  - DailyPieces: On, Incr.
- Sew the program (test with material)
- Modify any parameter settings in the edit mode if necessary

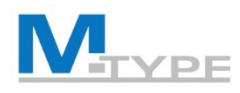

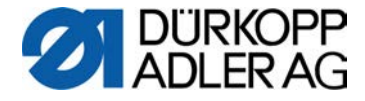

## **Exercise:** Create a complex Program

#### Create a program consisting of several seam sections

- Create the program
   P008 COMPLEX PROGRAM
- Section 1:
  - stitch length 3.8 mm
  - sewing foot stroke 1.5 mm
  - needle thread tension 25
  - stitch count: number of stitches 12
  - Seg.End Mode: Stop active On, Thread Trim inactive Off, Needle Up inactive Off, Foot lifted inactive Off
  - start tack: active On
  - end tack: inactive Off
  - Foot lifted:. Off (foot lift at sewing stop on the seam)

- Section 2:
  - stitch length 6 mm
  - sewing foot stroke 5 mm
  - stitch count: mode 0 (not counted)
  - Seg.End Mode: Stop active On, Thread Trim active On, Needle Up active On, Foot lifted On
  - start tack: inactive Off
  - end tack: active On
- Global parameters of program:
  - program name: COMPLEX PROGRAM
  - FabricThickness: active On
    - Stroke: Mode 2.OnOff, ThickMin 3 mm
    - stitch lengths: Mode linear, ThickMin: 2 mm, ThickMax: 5 mm

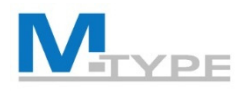

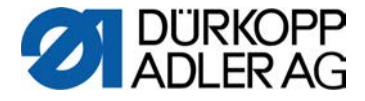

## Exercise: Create a program LACE

#### Creation of a program with backward sewing

- Program name: P... LACE
- Section1:
  - stitch length 4 mm
  - sewing foot stroke 4 mm
  - sewing foot pressure 3
  - thread tension 25%
  - maximum speed: 200
  - Foot lifted: inactive Off
  - Seg.End Mode: Stop On, Thread Trim Off, Needle Up Off, Foot lifted Off
  - number of **backward** stitches: 2 pt

- Section 2:
  - Stitch count.: number of stitches 4 pt
- Section 3:
  - number of stitches backwards: 2 pt

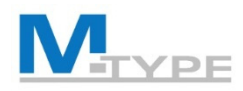

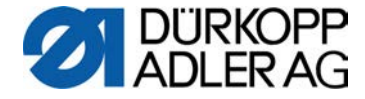

## Exercise: Programme « Cross »

stitch length: 3,5 mm sewing foot stroke 3 mm sewing foot pressure 3 thread tension 20% maximum speed: 200

Segment 1: 2 forward stitches Segment 2: 4 backward stitches

Segment 3: 2 forward stitches, Foot lifted active On

--> turn the material 90°

Segment 4: 2 forward stitches, Foot lifted inactive Off Segment 5: 4 backward stitches Segment 6: 2 forward stitches

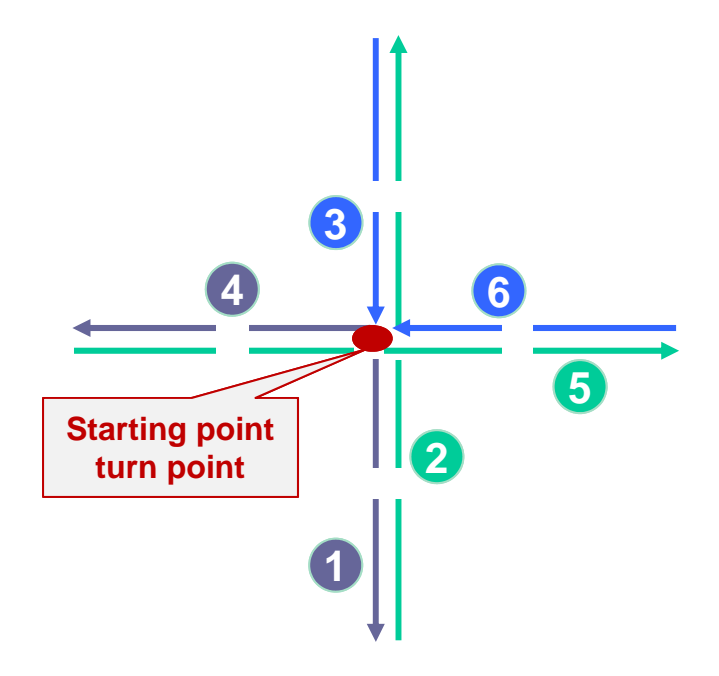

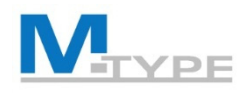

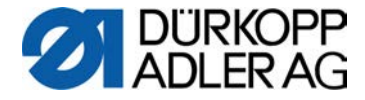

## **Practice various programs**

#### • Basic parameters

| • | stitch length:        | 3,4 mm |
|---|-----------------------|--------|
| • | thread tension:       | 20     |
| • | sewing foot pressure: | 2      |
| • | sewing foot stroke:   | 10     |

- Programs for chapes (bag handles, etc.)
- Latches, bartacks

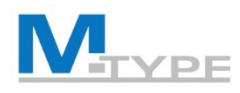

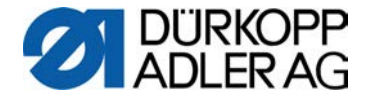

## Exercise: Create a complex program

#### Create a program consisting of divers seam sections

Start

sewing

- Program name: P...
   SEWING TEST
- Section 1:
  - stitch length 4 mm
  - sewing foot stroke 4 mm
  - sewing foot pressure 3
  - thread tension 25
  - stitch count: number of stitches 0
  - maximum speed: 200
  - <u>Seg.End Modes</u>: Stop active On, Thread Trim inactive Off, Needle Up inactive Off, Foot lifted active On, H. Foot lifted 13 mm
  - start tack: inactive Off
  - end tack: inactive Off
  - Foot lifted (at stop in the seam): inactive Off
  - Guide: Gap 3 mm

- Section 2:
  - stitch count: number of stitches 7
  - Section 3:
    - stitch count: number of stitches 7
  - Section 4:
    - stitch count: number of stitches 0
  - Section 5:
    - stitch count: number of stitches 7
  - Section 6:
    - stitch count: number of stitches 7
  - Section 7:
    - stitch count: number of stitches 2
    - <u>Seg.End Modes</u>: Thread Trim inactive Off, Needle Up inactive Off, Foot lifted inactive Off

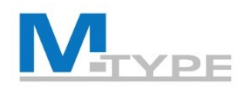

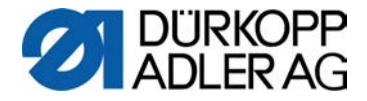

## Programming Mode: Copy / Delete a program

- 1. Select the program you want to copy
- 2. Activate the programming mode by pressing the button P
- 3. Press the numeric button under 만 in the Softkey Menu 🗗
- 4. Select the seam section to be edited and adjust the parameters of the selected section
- 5. Adapt the global parameters of the program **F**
- 6. To delete a program press button  $\mathbb{P}_{\mathbf{X}}$  in the Softkey Menu  $\mathbb{P}$

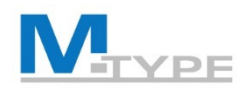

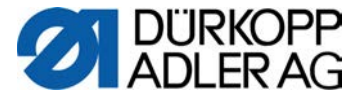

## Creating a program using the Teach-in function

- 1. Create a new program
- 2. Press the **Teach-in** 🔛 button.
- 3. Automatic creation of 1<sup>st</sup> section

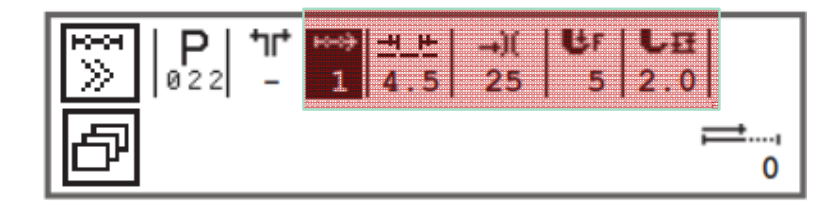

- 4. Adjust basic parameters: stitch length, needle thread tension, sewing foot pressure, sewing foot stroke
- 5. Press the pedal and complete the seam section up to the desired position on the material.
- 6. Add a 2<sup>nd</sup> seam section and set the basic parameters.
- 7. Press the pedal and complete the 2<sup>nd</sup> seam section. *If necessary add another new sections (repeat steps 6 and 7).*
- 8. Terminate program: Push the pedal fully back. The program switches to Edit mode.
- 9. If necessary, set additional parameters for all seam sections and the global program parameters.
- 10. Quit with **ESC** button.

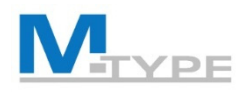

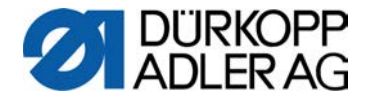

## Exercise: Create a program using Teach-in

- Create the program P011 LABEL
- Add and activate the 1<sup>st</sup> seam section and set the basic parameters:
  - stitch length: 5mm
  - needle thread tension: 25%
  - sewing foot stroke: 3 mm
- "Record" 10 points for each seam section segment (by sewing)
- Adjust the parameters for the seam sections:

| Section 1                                                                                             | Section 2                                                                                             | Section 3                                                                                             | Section 4                                                                                              |
|----------------------------------------------------------------------------------------------------|----------------------------------------------------------------------------------------------------|----------------------------------------------------------------------------------------------------|----------------------------------------------------------------------------------------------------|
| <ul> <li>Seg.End Mode: Stop<br/>On, Thread Trim Off,<br/>Needle Up Off,<br/>Foot lifted On</li> </ul> | <ul> <li>Seg.End Mode: Stop<br/>On, Thread Trim Off,<br/>Needle Up Off,<br/>Foot lifted On</li> </ul> | <ul> <li>Seg.End Mode: Stop<br/>On, Thread Trim Off,<br/>Needle Up Off, Foot<br/>lifted On</li> </ul> | <ul> <li>Seg.End Mode: Stop<br/>On, Thread Trim Off,<br/>Needle Up Off, Foot<br/>lifted Off</li> </ul> |
| <ul> <li>start tack: Off</li> </ul>                                                                   | <ul> <li>start tack: Off</li> </ul>                                                                   | <ul> <li>start tack: Off</li> </ul>                                                                   | <ul> <li>start tack: Off</li> </ul>                                                                    |
| <ul> <li>end tack: Off</li> </ul>                                                                     | <ul> <li>end tack: Off</li> </ul>                                                                     | <ul> <li>end tack: Off</li> </ul>                                                                     | <ul> <li>end tack: On</li> </ul>                                                                       |

- Set the global parameters of the program:
  - Program name: P011 LABEL

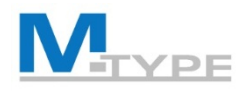

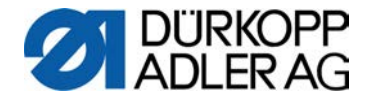

## Conclusion Day 2

- Edit Mode: Modify / Edit programs
- Global program parameters
  - Parameters of seam section
- Programming Mode
  - Create programs
  - Adjust basic parameters, parameters for the seam sections and global program parameters
- Copy / Delete a program
- Create a program using the teach-in function

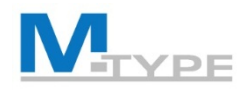

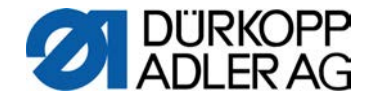

## **BEST PRACTICE**

- Useful sequence for creation of programs (Adding a new section in the program copies the values of the previous section)
- Pre-set of default values for programs in technical mode (values used for first section)
- Copy a program and modify settings
- Create a program with teach-in (stitch count)
  - pre-set of base parameters IN THE 1<sup>st</sup> SECTION
  - NEXT: ad new sections (copies parameter values)

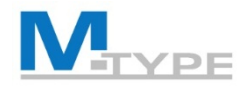

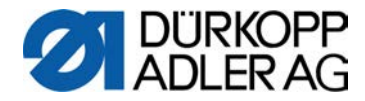

# **QUESTIONS?**

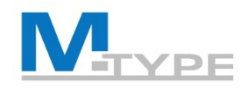

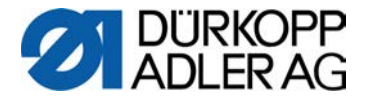

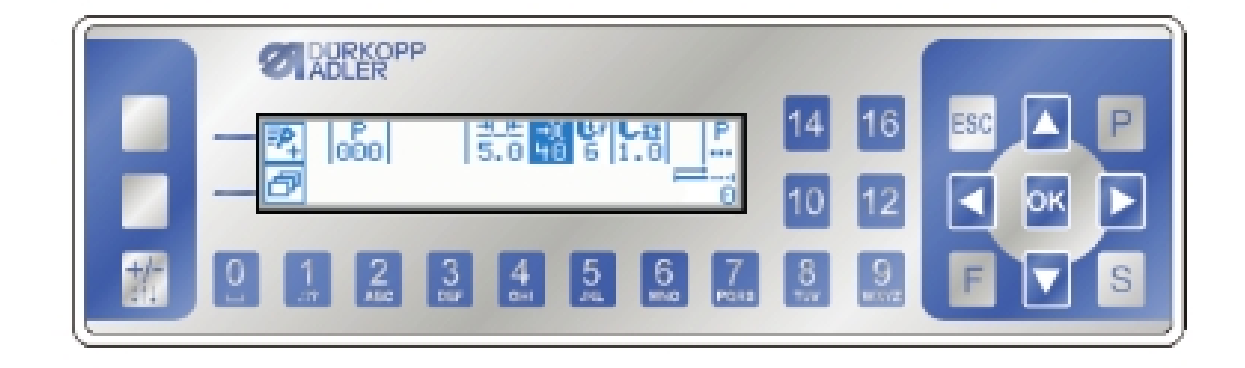

# THANK YOU FOR YOUR ATTENTION

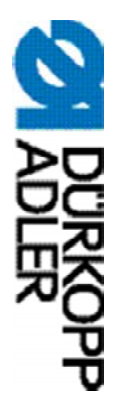

# DÜRKOPP ADLER AG

Potsdamer Str. 190 33719 Bielefeld Germany Phone: +49 (0) 521 925 00 E-Mail: service@duerkopp-adler.com www.duerkopp-adler.com

Subject to design changes - Part of the machines shown with additional equipment - Printed in Germany © Dürkopp Adler AG – Additional Instructions – 0791 867712 EN - 03.0 - 01/2018